## PROXY SET UP FOR TIMESHEET APPROVERS

Only the supervisor/timesheet approver can assign Proxy to another person.

1. Log into Banner Self-Service and click on the "Time Sheet" menu option under the "Employee" tab.

| WILLIAM<br>&MARY                                    |
|-----------------------------------------------------|
| Personal Information Employee Banner Password Reset |
|                                                     |
|                                                     |
| Time Sheet                                          |

2. On the Time Sheet/Leave Request/Proxy screen, click on "Proxy Set Up."

| Proxy Set Up                                                                                          |
|----------------------------------------------------------------------------------------------------|
| ition   Benefits and Deductions   Pay Information   Tax Forms   Time Off Current Balances and History |

3. On the next screen, you should be able to select your proxy from the drop down list. Names are alphabetical by last name, but are listed as first name, last name. If your proxy's name does not appear, contact Human Resources by emailing <u>AskHR@wm.edu</u>.

| Personal Information Employee Banner Password Reset |
|-----------------------------------------------------|
| RETURN TO MENU SITE MAP HELP EXIT                   |
| Proxy Set Up                                        |
| Name Add Remove                                     |
| Rita F Metcalfe, RFMETC                             |
| Debra P Jarvis, DPJARVIS                            |
| Save                                                |

Click the checkbox under "Add" to add your proxy, and click "Save" before exiting.

4. To Remove a Proxy, click the check box under "Remove" and click save.